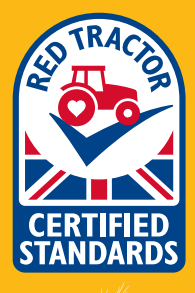

## CROPS NEWSLETTER TECHNICAL UPDATE AND PRACTICAL ADVICE FROM YOUR RED TRACTOR ASSURANCE TEAM

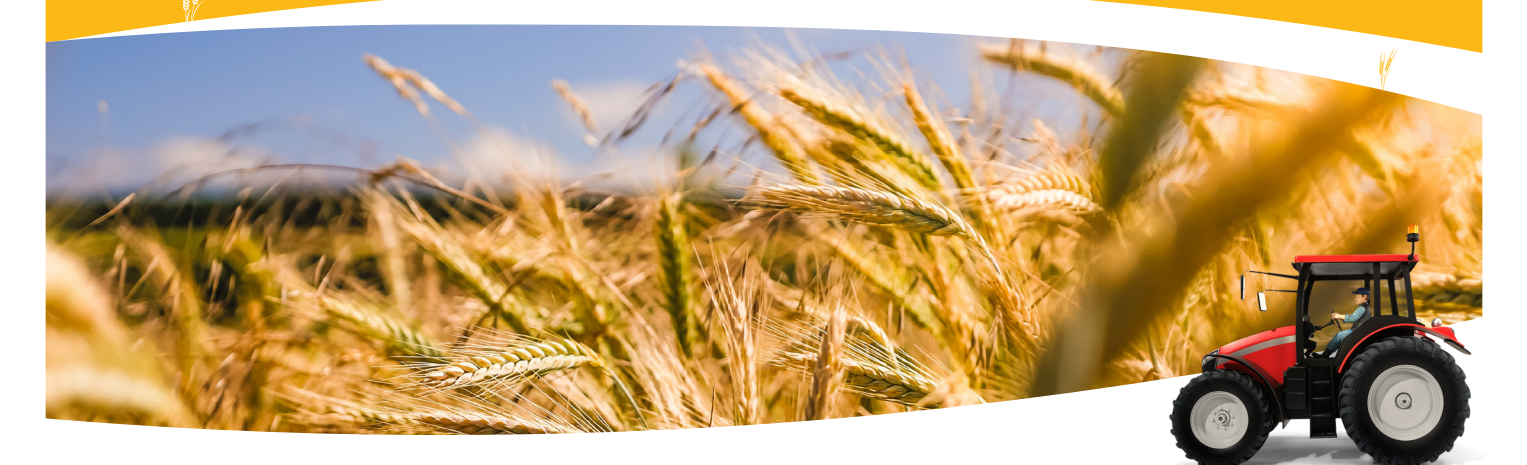

# **DIGITAL GRAIN PASSPORTS**

During the difficult circumstances we are all working in, Red Tractor is simplifying some of the practical processes associated with farm assurance.

With certification bodies unable to get new assurance stickers to members as quickly as usual, we have launched a new online system allowing you to create, download and print a grain passport at home, populated with real time assurance details.

You can access this system now, securely, on the **Red Tractor Services System**. More than 1,000 downloads have already been made.

This removes the requirement for you to fix a sticker to the grain passport for presentation at intake.

The area of the passport where the stickers would normally be applied will

now be populated with the up-to-date assurance details used to create your document.

With this new development, grain buyers can be confident that your load is assured as the system validates all the assurance details at the point of download.

If you would like to use this new system and remove the need for stickers, you will first need to register for member access on the Red Tractor Services System.

Check that your site details are correct and pay attention to the inclusion of additional site details on your membership. If your details are not correct, let your certification body know immediately so that they can make any changes before you need to sell any grain.

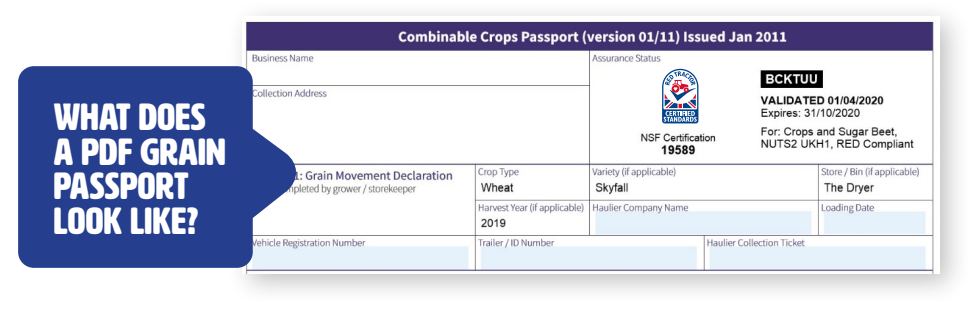

### OVERCOMING THE MOISTURE METER CALIBRATION CHALLENGES THIS SEASON

Many moisture meter calibration clinics are not currently operating so you may be concerned how you will meet the requirement of the Red Tractor standard (ST.c) at your next assessment. You are required to provide the results of an annual calibration of your moisture meters and temperature probes.

## There are several ways this challenge can be overcome:

Contact the manufacturer of your moisture meter and ask them for calibrate at home advice

Contact your merchant who may be offering a calibration service in another way e.g. sending you a reference sample or accepting moisture meters for calibration by post

Apply for a reference sample to be sent to you in order to calibrate your meter at home – some merchants are selling samples

Send your meter to a company who will calibrate it for you

#### Also remember:

Record and retain who provided the calibration, when, and any actions undertaken.

#### **REDTRACTOR.ORG.UK**

Checkers & Services Contact Us Search the site pa

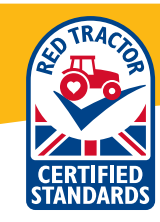

## HOW TO CREATE A PRINT AT HOME PDF GRAIN PASSPORT

| <ul> <li>using your Red Tractor login details.</li> <li>If you aren't registered just click<br/>on "register for access' and apply for<br/>member access.</li> </ul>                                                                                                    | Next         * Orckanik Service         Catastility           Red Tractor Checkers and Services         MID9 Perk Checker turn:<br>The MID9 Perk Checker has<br>been replaced by the Hild<br>Service has been replaced by the Hild<br>Service has been replaced by the Hild<br>Serv |
|----------------------------------------------------------------------------------------------------|----------------------------------------------------------------------------------------------------|
|                                                                                                    | Parawerd which drift the industry registration part or ingine<br>registrations pare for ingine<br>and receive new (ig is details).<br>If you are already registrated<br>with Ref Tractor, simply leg in<br>Remember me next time opposition.                                                                                                    |
| Pre-Farm     Cogo     Produce       Dairy/Milk Processoon     ASSIMMATIC CHECKING       a * Obacters & Services     Supprovide Mills       Services Form     Supprovide Mills       Welcome to RT services former     Supprovide Mills       Welcome to RT services former     Supprovide Mills       Services Anomer     Supprovide Mills       Welcome to RT services former     Supprovide Mills       Services Former     COSI CHECKE BEDORT       Welcome to RT services former     COSI CHECKE BEDORT       Services Former     COSI CHECKE BEDORT       Welcome to RT services former     COSI CHECKE BEDORT       Welcome to RT services former     COSI CHECKE Sector       Welcome to RT services former     COSI CHECKE Sector       Welcome to RT services former     COSI CHECKE Sector       Welcome to RT services former     COSI CHECKE Social Sector       Welcome to RT services former     COSI CHECKE Social Sector       Welcome to RT services former     COSI CHECKE Social Sector       Welcome to RT services     CONTRACT Social Sector       Welcome to RT services     CONTRACT Social Sector       Welcome to RT services     CONTRACT Social Sector       Welcome to RT services     CONTRACT Social Sector       Welcome to RT services     CONTRACT Social Sector       Welcome to RT services     CONTRACT Socia | 2 Once you've logged in, make sure you are on the ' <b>assurance checking</b> ' page for crops.                                                                                                    |
| <ul> <li>On the left-hand side you will see a 'register a passport' button. Click it</li> <li>If you have more than one site, click on the drop-down menu to select the site the load is coming from and click 'continue'.</li> <li>If you only have one site there should only be one option.</li> </ul>                                                                                                    | Numera Cataking         Marging         Marging                                                                                                    |
| <section-header></section-header>                                                                                                    | <ul> <li>If you have information about the load, you can answer questions online.</li> <li>This will populate the passport.</li> <li>If you don't know the answers, just select the 'no' options and once it has been printed off, it can be hand-written.</li> <li>Once you have finished answering the questions, click 'continue' at the bottom of the page.</li> </ul>                                                                                                    |
| Once complete, the system will give you the<br>option to download the passport, click on<br><b>'click here to download the passport'</b><br>Now <b>save</b> it and <b>print</b> it off.                                                                                                    | Itesod         Itesod           Stabil: Challer         Create a Passport - Step 3           Stabil: Challer         Tor combinate crops papers has been created and can be downloaded using the link below.           Stabil: Tracking         Frict one corp to give to your gain hadre upon cillection. Intere printing, you can emplete any additional filterment.           Itel:         Departure Details = Movement.         Departure Details = Movement.           Departure Details = Movement.         Departure Details = Movement.         Departure Details = Movement.           Massoria         Henderralig:<br>40113 - ret creation in boly<br>basiness         Meenderralig:<br>40113 - ret creation in boly<br>basiness         Meenderralig:<br>40113 - ret creation in boly<br>basiness                                                                                                    |